Desenvolvimento BM 1076 Versão 5 Release 13 Autor Sirlene Araújo

## Processo: Produtos e Serviços

Nome do Processo: Importador de Produtos em Lote no Millennium

### Motivação

Importar produtos para o sistema Millennium.

# Acesso

• Produtos e Serviços\Cadastros\Integrações\Importador Excel

### Parâmetros

• Ter a planilha com a estrutura correta. A planilha está disponível para download em <u>WWW.info.millennium.com.br</u>. Busque pela palavra "Importacao" no campo pesquisar e tecle enter. Baixar o arquivo clicando no link Importação de Dados (Millennium 5.0). Extraia a pasta Planilha para ter acesso ao arquivo em excel.

# Entrada

Na tela Importação de Dados Excel clicar no link Importar Planilha Excel.

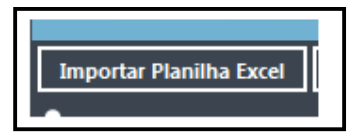

Selecionar a planilha e clicar em Abrir.

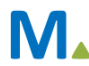

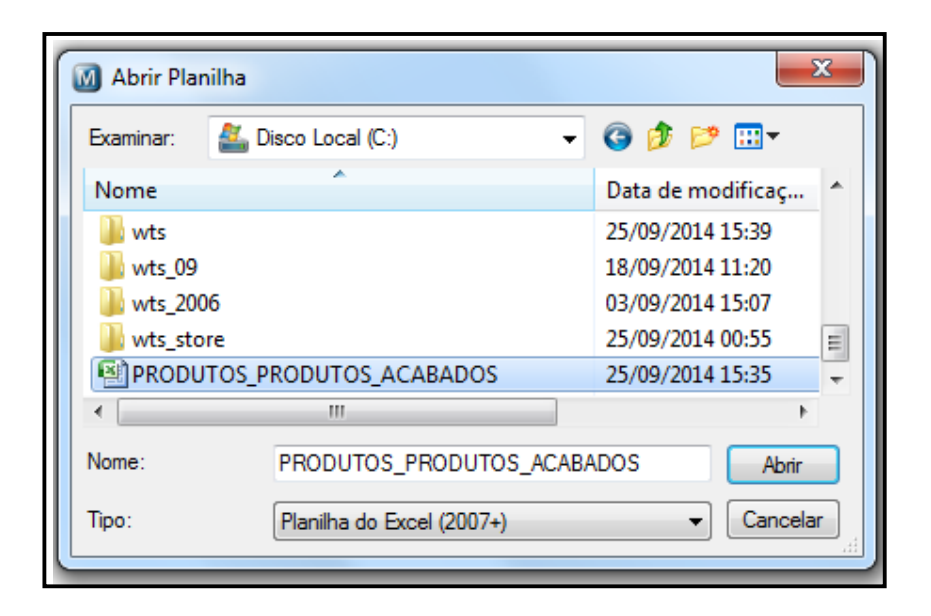

### Validação e Saída

Após o término da importação será exibida a mensagem planilha importada com sucesso, junto com uma árvore de informações referente ao cadastro do produto.

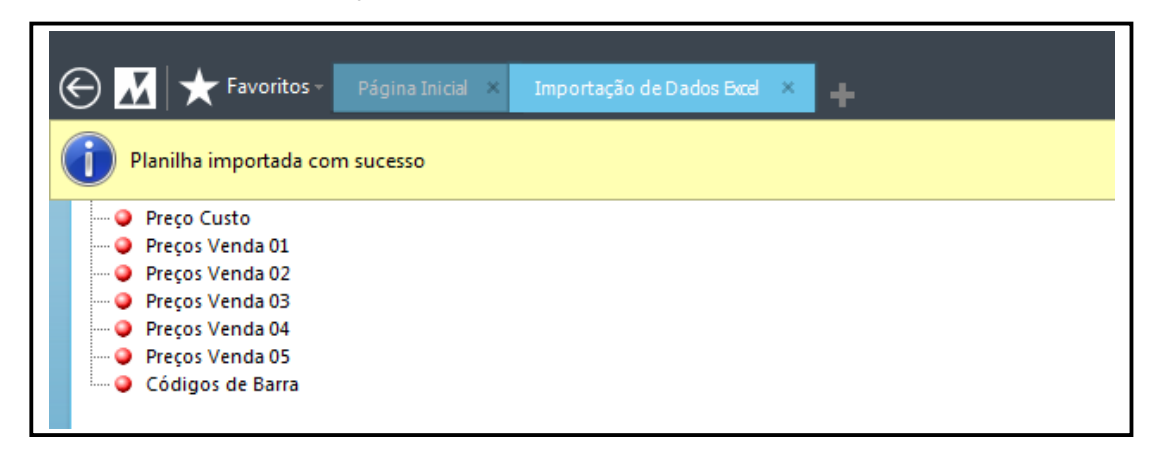

Após a realização da importação, será exibida a mensagem planilha importada com sucesso, junto com uma árvore de informações referente ao cadastro do produto.

| 🕶 Importação de Dados Exc                                                                                                    | rel                |                                                |
|----------------------------------------------------------------------------------------------------|--------------------|------------------------------------------------|
| <ul> <li>Produtos</li> <li>Categorias</li> <li>Departamento</li> <li>Coleções</li> <li>Grupos</li> <li>Marcas</li> <li>Divisões</li> <li>Sub-Coleções</li> <li>Cores</li> <li>Estampas</li> <li>Grades</li> <li>Tipos</li> <li>Classificações I</li> <li>Preço Custo</li> <li>Preços Venda 01</li> <li>Preços Venda 02</li> <li>Preços Venda 03</li> <li>Preços Venda 04</li> <li>Preços Venda 05</li> <li>Códigos de Barra</li> </ul> | s<br>Fiscais<br>do | Importados com sucesso: 6<br>Não importados: 0 |
| Importar Planilha Excel                                                                                                    | Configurar         | Importar (Produtos\Categorias)                 |
| MILLENNIUM                                                                                                    |                    |                                                |

Desse modo selecionando a opção Categorias, por exemplo, o sistema exibe o botão importar (Produtos\Categorias).

Antes de realizar a importação definitiva, quando é feita a importação foi criada uma tabela no banco de dados chamado "produtos\_importer\_excel". Essa tabela armazena os dados da planilha no banco de dados.

| COD_PRODUTO | DESCRICAO                             | REFERENCIA | UNIDADE_USO | UNIDADE_COMPRA | UNIDADE_ARMAZEN | FATOR_CA | FATOR_AU | COD_DEPARTAMENTO | C . |  |
|-------------|---------------------------------------|------------|-------------|----------------|-----------------|----------|----------|------------------|-----|--|
| AB01        | ZAPATO REF. AB01 COLECCION ABRIL      | 7716       | PC          | PC             | PC              | 1        | 1        | <nul></nul>      |     |  |
| AB01        | ZAPATO REF.AB01 COLECCION ABRIL       | 7716       | PC          | PC             | PC              | 1        | 1        | <null></null>    | *   |  |
| AB01        | ZAPATO REF.AB01 COLECCION ABRIL       | 7716       | PC          | PC             | PC              | 1        | 1        | <null></null>    |     |  |
| ABY01       | SANDALIA REF. ABY01 COLECCION ABYGAIL | 7447       | PC          | PC             | PC              | 1        | 1        | <null></null>    |     |  |
| ABY01       | SANDALIA REF. ABY01 COLECCION ABYGAIL | 7447       | PC          | PC             | PC              | 1        | 1        | <nul></nul>      | Ŀ   |  |

Ao tentar importar novamente a mesma informação, veja o que ocorre:

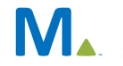

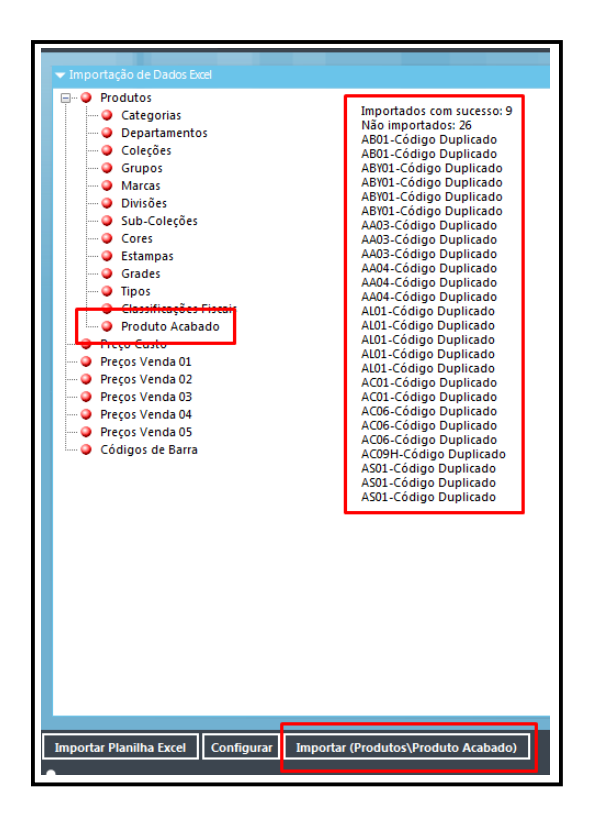

Após a importação dos produtos, verifique que as informações foram importadas no cadastro dos produtos do sistema, de acordo com as informações contidas na planilha

| Coaigo | Descrição                          | Data Cadastro        | Grade             | Cole                 | çao      | Departamento                 | Grupo             | про              | Keferencia       | Custo      | Custo Fixo |
|--------|------------------------------------|----------------------|-------------------|----------------------|----------|------------------------------|-------------------|------------------|------------------|------------|------------|
| AB01   | ZAPATO REF.AB01 COLECCION<br>ABRIL | 17/09/2014           | 000 - UNICA       | ABR                  | - ABRIL  |                              |                   | ZAP - ZAPATO     | 7716             |            |            |
|        | Cádica                             |                      |                   | Cádias               | Paca     | Largura                      |                   |                  | Altura           |            |            |
|        | AB01                               |                      |                   | courge               | base     | 20                           |                   |                  | 10               |            |            |
|        | Descrição                          |                      |                   |                      |          | Peso Kg                      |                   |                  | Quantid          | lade Caixa |            |
|        | ZAPATO REF.AB01 COLECCION ABRI     | L                    |                   |                      |          |                              |                   |                  |                  |            |            |
|        | Código ISBN                        |                      |                   | Dispor               | ível em  | Estoque                      |                   |                  |                  | Ativo      |            |
|        | 1                                  |                      |                   |                      |          | Não Controla Estoque         |                   | × CAF-           | CAFE             | Ativo      |            |
|        | Tempo Garantia(Meses)              |                      |                   |                      |          | Luci Terri Colorea           |                   | ▲ NEG            | NEGRO            | Ativo      |            |
|        |                                    |                      |                   |                      |          | Lead time Entrega            |                   | T ROJ -          | ROJO             | Ativo      |            |
|        | Obs                                |                      |                   |                      |          |                              | Tabela de Local d | e Estoque        |                  |            |            |
|        |                                    |                      |                   |                      |          |                              |                   |                  |                  |            |            |
|        |                                    |                      |                   |                      |          | Cores                        | Tabala da f       | ores.            |                  |            |            |
|        |                                    |                      |                   |                      |          |                              | Tubeld de e       |                  |                  |            |            |
|        |                                    |                      |                   |                      |          | <ul> <li>Estampas</li> </ul> |                   |                  |                  |            |            |
|        | Classificação                      |                      |                   | cub c                |          |                              | l abela de Est    | ampas            |                  |            |            |
|        | ABR ABRI                           |                      | ~                 | Sub-co               | neçao    | Cores                        |                   |                  |                  |            |            |
|        | Grupo                              |                      |                   | Tipo                 |          | Apelido da Cor               |                   |                  | ancelar Mudar Pr | ocura      |            |
|        |                                    |                      | ~                 | ZAP                  | ZAPATO   | _                            |                   |                  |                  |            |            |
|        | Departamento                       |                      |                   | Marca                |          | <ul> <li>Tamanhos</li> </ul> |                   |                  |                  |            |            |
|        |                                    |                      | ~                 |                      |          | Grade                        |                   |                  | ~                |            |            |
|        |                                    |                      |                   |                      |          | ON ONICA                     |                   |                  |                  |            |            |
|        | e Commerc                          | e                    |                   |                      |          |                              |                   |                  |                  |            |            |
|        | Em Promoçã                         | <b>b</b>             |                   |                      |          | Status                       | na Web            |                  |                  |            |            |
|        |                                    |                      |                   |                      |          | Indisp                       | oonível na W      | /EB              |                  |            |            |
|        | Otde Máxim                         | a por Venda          |                   |                      |          |                              |                   |                  |                  |            |            |
|        | 40                                 | -                    |                   |                      |          |                              |                   |                  |                  |            |            |
|        | Código do V                        | outube               |                   |                      |          |                              |                   |                  |                  |            |            |
|        | bttps://box                        | 77 mail live com/dat | fault acov?id=649 | 55#n-2               | 11681024 | Stid-18mid-8Edaa?            | 2c /aeb 11c       | 3 3308 002155492 | 104.8/           |            |            |
|        | nups://bays                        |                      | aun.aspx?iu=646   | iss <del>#</del> n=2 | 11001954 | ocnu-rocniu=650ee2           | 20-4860-116       | 5-8800-002158082 | 4040             |            |            |
|        | Permite Pres                       | ente                 |                   |                      |          |                              |                   |                  |                  |            |            |

#### Millennium Network

Para que não seja necessário reiniciar sempre o broker para atualizar o sistema, deixe o campo "Habilitar Cache" localizado no broker desmarcado.

Millennium Network Av. Francisco Matarazzo, 1500, Ed. New York, 20º Andar - Barra Funda - 05001-100 - São Paulo - SP Tel.: 55 11 2114-1700 www.millennium.com.br